### Web del Área de Participación de SCIAS Manual de uso para socios

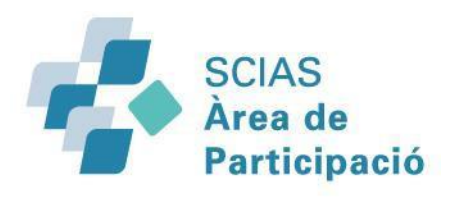

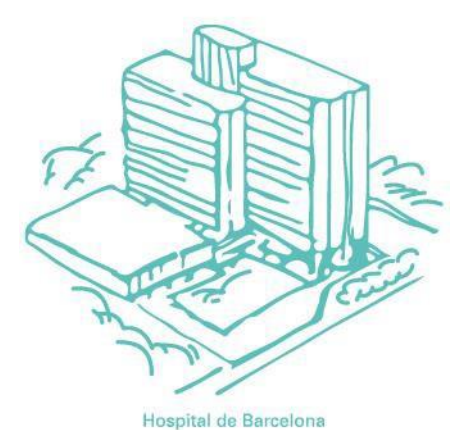

www.scias-socis.com | <u>www.scias-socis.cat</u>

<u>www.sciasparticipacio.com |</u> <u>www.sciasparticipacio.cat</u>

### REGISTRARSE

Primero nos situaremos en la página web del Área de Participación de SCIAS <u>www.scias-socis.com</u> ó <u>www.scias-socis.cat</u>

En la pantalla principal aparece arriba a la derecha el botón **REGISTRO / LOGIN** Lo pulsaremos y nos aparecerá la siguiente pantalla :

|                      | IIICIAI SESIOII                               |                                |
|----------------------|-----------------------------------------------|--------------------------------|
|                      | Si ya estás registrado/a, inicia sesión aquí: |                                |
|                      | N° ASSEGURADO ASC                             |                                |
|                      | CONTRASEÑA                                    |                                |
| Si es la primera vez | INICIAR SESIÓN                                |                                |
| nos registraremos    | He olvidado la contraseña                     | ✔ Recuérdame                   |
| aquí                 | Si aún no te has registrado, únete aquí       |                                |
| "REGÍSTRATE"         | REGÍSTRATE                                    |                                |
|                      | © SCIAS 2021                                  | Politica de cookies   Mapa web |
|                      |                                               |                                |

#### REGISTRARSE

Una vez pulsado el botón, nos aparecerá la siguiente pantalla

Rellenaremos las casillas "Nº TARJETA ASEGURADO" y "Nº ASEGURADO ASC", tal como nos indica la foto de la tarjeta que hay en la parte inferior.

Primero el número tarjeta asegurado, a la izquierda, que está en la parte inferior de la Tarjeta, anotaremos los 16 dígitos seguidos sin comas ni guiones , y después el número de asegurado, sólo los ocho primeros dígitos. A continuación escribiremos 2 veces la contraseña que crearemos de mínimo 5 dígitos.

Y por último pulsaremos "CONTINUAR".

#### Registrarse Nº TARJETA ASSEGURADO Nº ASSEGURADO ASC CONTRASEÑA REPETIR CONTRASEÑA CONTINUAR y Dönde encontrar los riumeros de avecanedora y pajela? ssistència anitària OF DECEMBER OF DESCRIPTION Nº Asegurado ASC 12345678.99 (pin inclur its 2 últimos digitos NOMBRE APELLIDO an an manahan supervision POLISSA DE SERVEIS COMPLETS Nº Tarjeta Asegurado 1234 5578 1234 5678 0 0000 ino incluir anones in espectos).

Si alia na ita haa ngi dita da, dhata agai

En esta pantalla nos aparecerá nuestro **NOMBRE** y **APELLIDOS**. También aparecen los campos **TELÉFONO** y **E-MAIL**. Si no están, los rellenaremos. El *e-mail*, es donde recibiremos la información relacionada con la web del Área de Participación

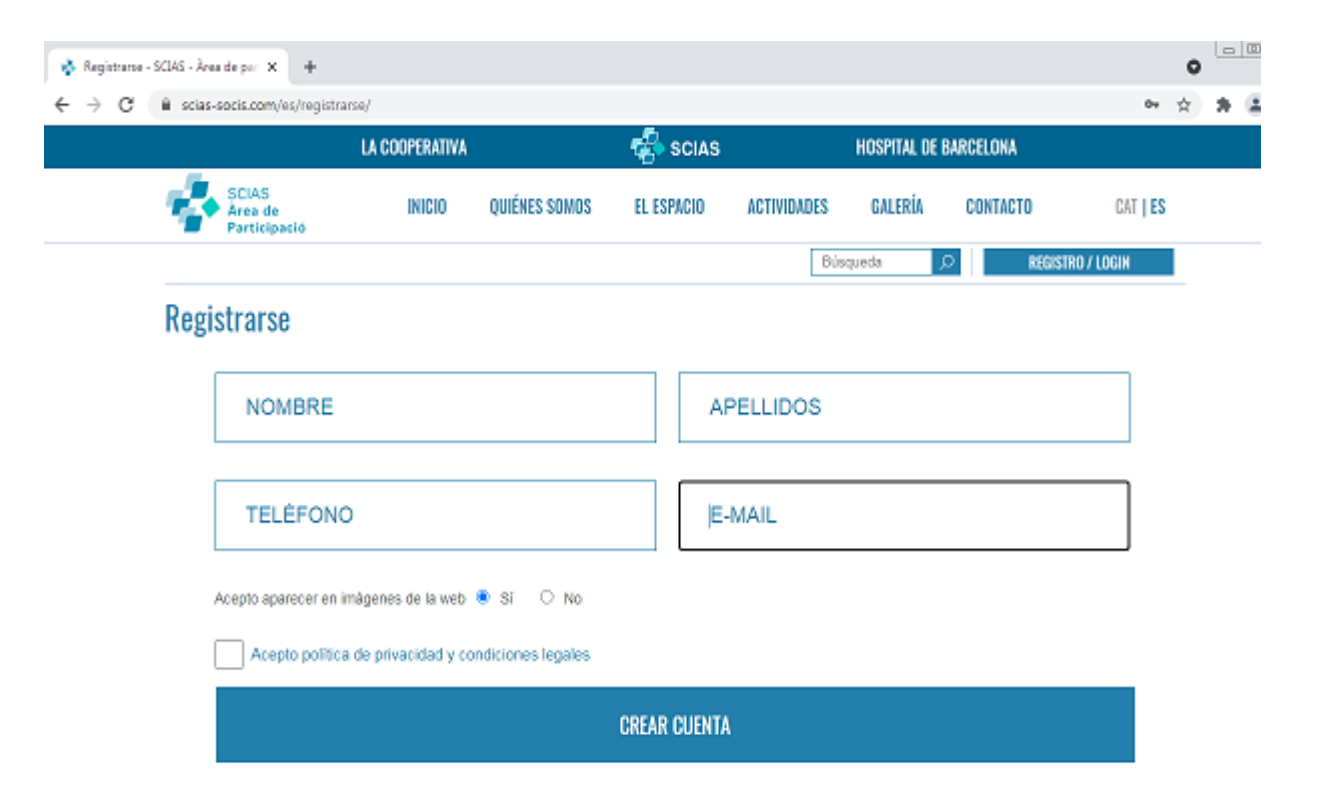

Cumplimentaremos la información de "Acepto aparecer en imágenes de la web". Y "Acepto política de privacidad y condiciones legales".

A continuación pulsaremos "CREAR CUENTA"

## Ahora tenemos la pantalla donde nos confirma que nos hemos registrado correctamente.

|                          | Mi cuenta - 5                                    | iCIAS - Área de parti 🗶 🕂   |                         |                        |                    |                  |                |                |      |                 | 0 |     |              |
|--------------------------|--------------------------------------------------|-----------------------------|-------------------------|------------------------|--------------------|------------------|----------------|----------------|------|-----------------|---|-----|--------------|
| En esta pantalla         | < → C                                            | scias-socis.com/es/mi-o     | uenta/                  |                        |                    |                  |                |                |      | 07              | ☆ | * ( | <b>1</b> - 1 |
| en primer lugar          |                                                  |                             | LA COOPERATIV           | A                      | 🤹 scia             | s                | HOSPITAL       | . DE BARCELONA |      |                 |   |     |              |
| vemos en el centro       |                                                  | SCIAS                       | INICIO                  | OLUÉNES SOMOS          | EL ESPACIO         | ACTIVIDADES      | CALERÍA        | CONTACTO       | -    | CAT LES         |   |     |              |
| la confirmación, que     |                                                  | Participació                | Inicio                  | quinnea aumua          | LE LOT AGIO        | AUTTIDADES       | GALLINIA       | GUNTAGTO       |      | un <b>Lo</b>    |   |     |              |
| nos hemos                |                                                  |                             |                         |                        |                    | E                | Búsqueda       | 2 8            | HOLA | Cerrar sesión X |   |     |              |
| Registrado.              |                                                  |                             |                         |                        |                    |                  |                |                |      |                 |   |     |              |
| Pero también             | Mi perfil                                        |                             |                         |                        |                    |                  |                |                |      |                 |   |     |              |
| arriba a la derecha      |                                                  | Estos son los datos de tu p | erfil. Puedes edilar lu | as datos de contacto h | aciendo clic sobre | los campos y qua | adando los car | nbios.         |      |                 |   |     |              |
| vemos en el              |                                                  |                             |                         |                        |                    |                  |                |                |      |                 |   |     | XI           |
| sitio donde había        | TE HAS REGISTRADO CORRECTAMENTE. MUCHAS GRACIAS. |                             |                         |                        |                    |                  |                |                |      |                 |   |     |              |
| el botón de registro     |                                                  |                             |                         |                        |                    |                  |                |                |      |                 |   |     |              |
| hay un icono             |                                                  |                             |                         |                        |                    |                  |                |                |      |                 |   |     |              |
| donde dice "HOLA"        |                                                  |                             |                         |                        |                    |                  |                |                |      |                 |   |     |              |
| ésto nos indica          |                                                  |                             |                         |                        |                    |                  |                |                |      |                 |   |     |              |
| que ya estamos           |                                                  | Si quieres car              | nbiar tu contra         | aseña indícalo a       | nquí:              |                  |                |                |      |                 |   |     |              |
| dentro de la WEB,        |                                                  |                             | -0                      |                        |                    |                  |                | o              |      |                 |   |     |              |
| pulsaremos la <b>"X"</b> |                                                  | CONTRAS                     | SENA NUEVA              |                        |                    | REPETIR C        | ONTRASE        | NA             |      |                 |   |     |              |
| del cuadro central       |                                                  |                             |                         |                        |                    |                  |                |                |      |                 |   |     |              |
| y ya podemos             | GUARDAR                                          |                             |                         |                        |                    |                  |                |                |      |                 |   |     |              |
| inscribirnos en          |                                                  |                             |                         |                        |                    |                  |                |                |      |                 |   |     |              |
| las actividades que      |                                                  |                             |                         |                        |                    |                  |                |                |      |                 |   |     |              |
| queramos                 |                                                  |                             |                         |                        | CERRAR SESI        | ÓN               |                |                |      |                 |   |     |              |
|                          |                                                  |                             |                         |                        |                    |                  |                |                |      |                 |   |     |              |

## SI YA ESTAMOS REGISTRADOS

Pulsar: LOGIN

**REGISTRO / LOGIN** 

#### Y NOS SOLICITARÁ NUESTRO NÚMERO DE ASEGURADO Y NUESTRA CONTRASEÑA

| iiiiGiai | แแบล ระรายแ                                |  |  |  |  |  |
|----------|--------------------------------------------|--|--|--|--|--|
| Si y     | ya estás registrado/a, inicia sesión aquí: |  |  |  |  |  |
|          | N° ASSEGURADO ASC                          |  |  |  |  |  |
|          | CONTRASEÑA                                 |  |  |  |  |  |
|          | INICIAR SESIÓN                             |  |  |  |  |  |
|          | _                                          |  |  |  |  |  |

### Pulsamos el botón

### Mis actividades

Aun no te has inscrito en ninguna actividad.

### VER LAS ACTIVIDADES DISPONIBLES

Y nos saldrá el menú principal de todas las actividades.

4

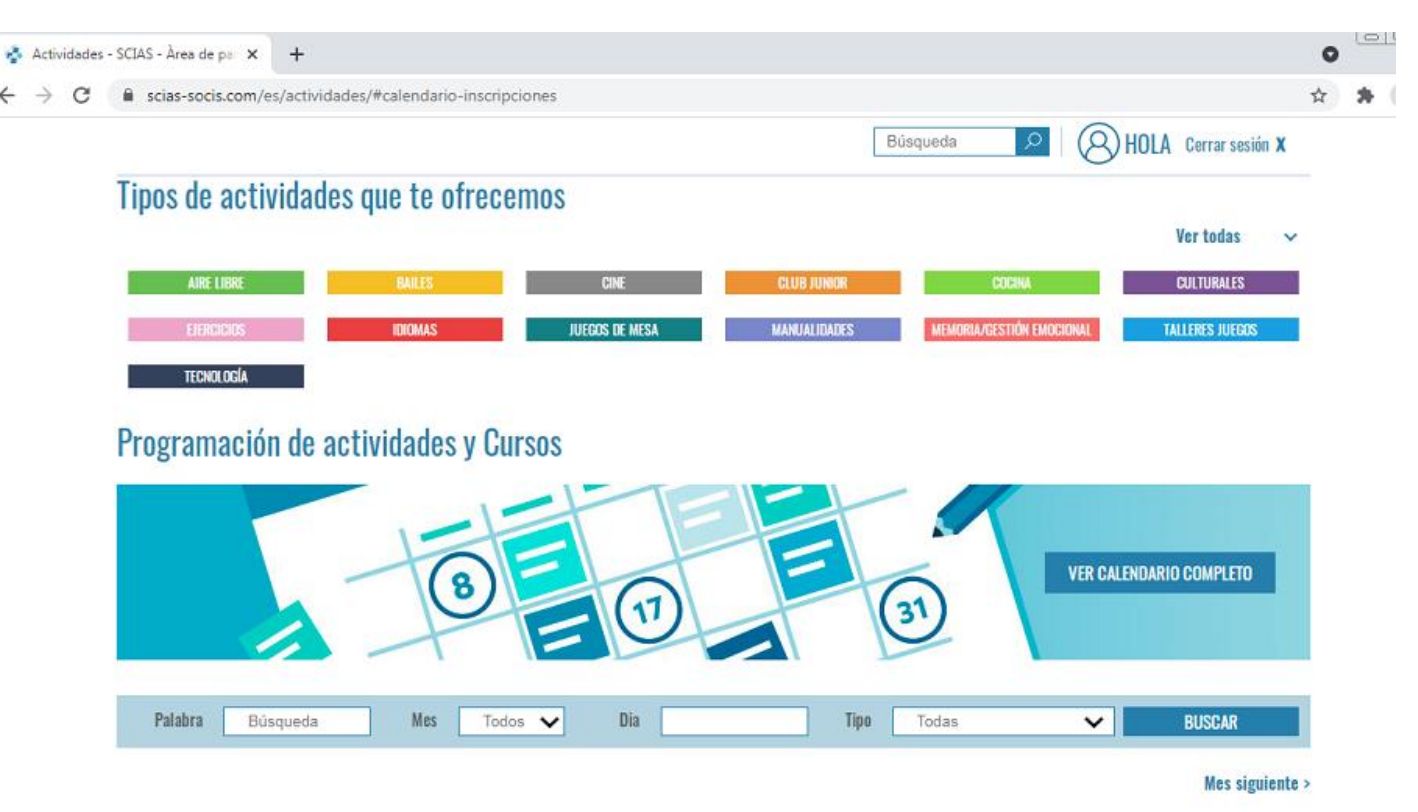

### **INSCRIBIRSE A UNA ACTIVITAD**

En el menú anterior, podemos buscar la actividad que queramos inscribirnos de diferentes formas:

- Bajando el cursor por la pantalla, encontrar la actividad que queramos y apuntarnos.
- En el menú, pulsando encima del botón de grupo de actividades, se abrirá un desplegable y podremos acceder a la actividad

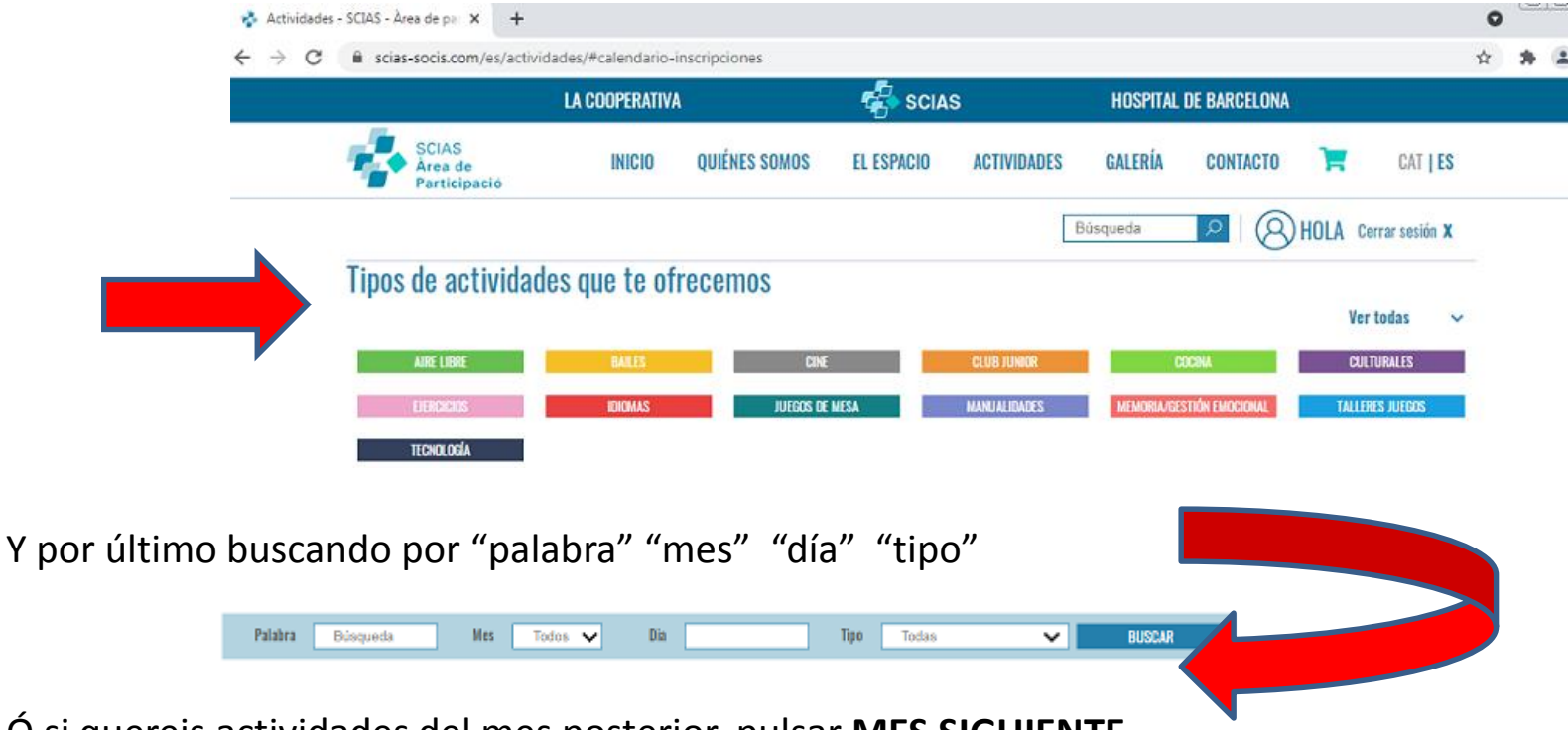

• Ó si quereis actividades del mes posterior, pulsar MES SIGUIENTE

## NOS APUNTAMOS A UNA ACTIVIDAD

Cuando nos inscribimos a una actividad, escogemos primeramente el horario, y en la pantalla nos preguntará si estamos seguros, y al pulsar nos indicará que lo hemos hecho correctamente.

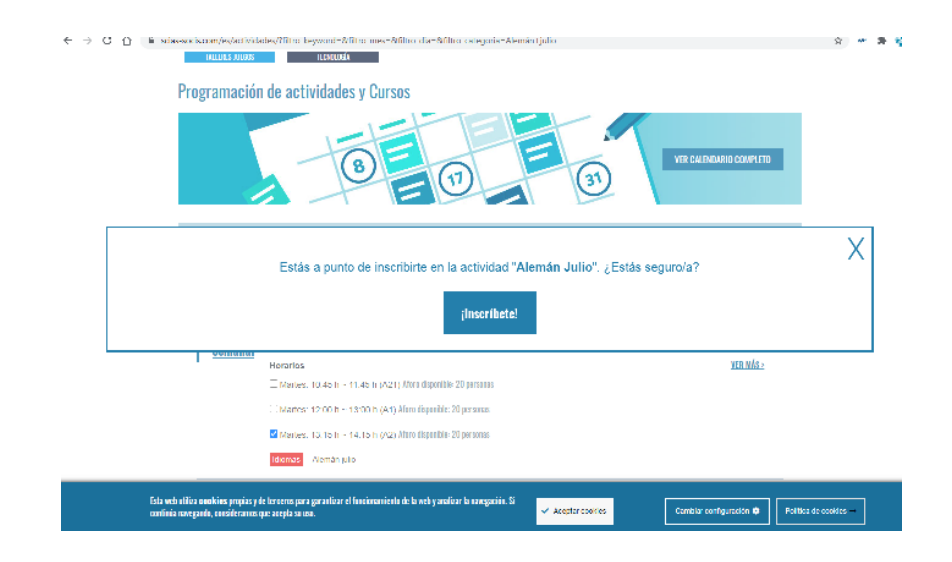

# CUANDO EL AFORO ESTÁ COMPLETO

 Si están interesados en una actividad, y no quedan plazas disponibles, nos informará que pasamos a formar parte de una lista de espera hasta que haya una plaza disponible.

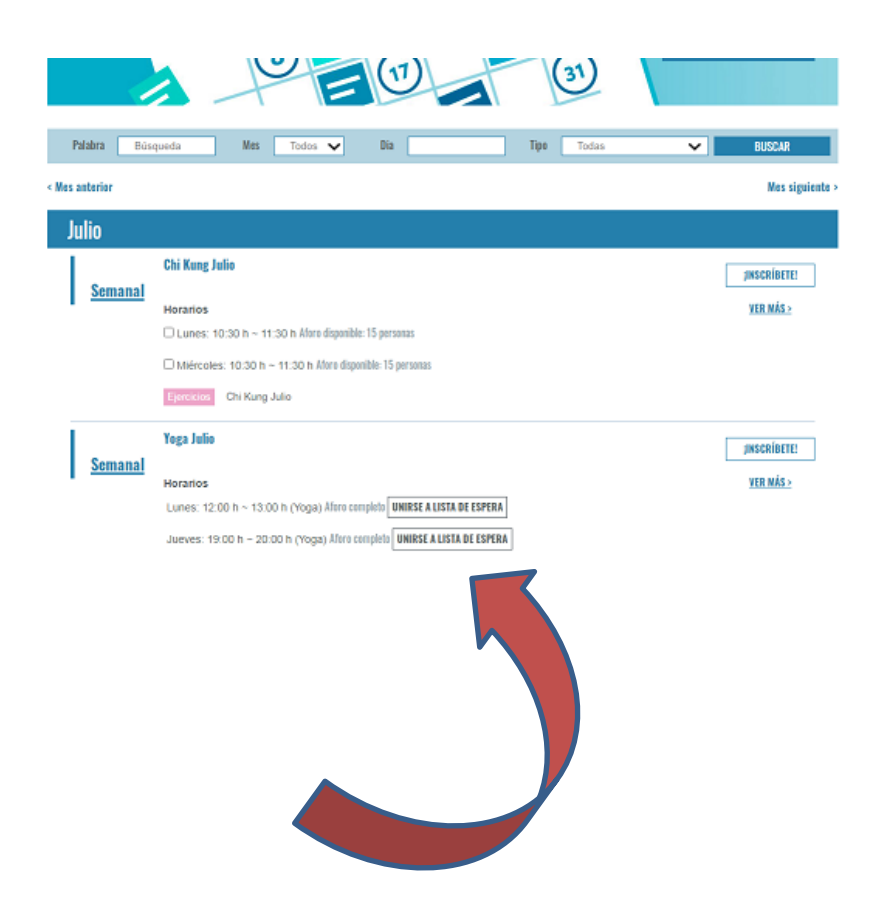

## Cancelar una inscripción

Si lo que queremos es cancelarla, con tan solo pulsar nos dirá que estamos a punto de anular la inscripción

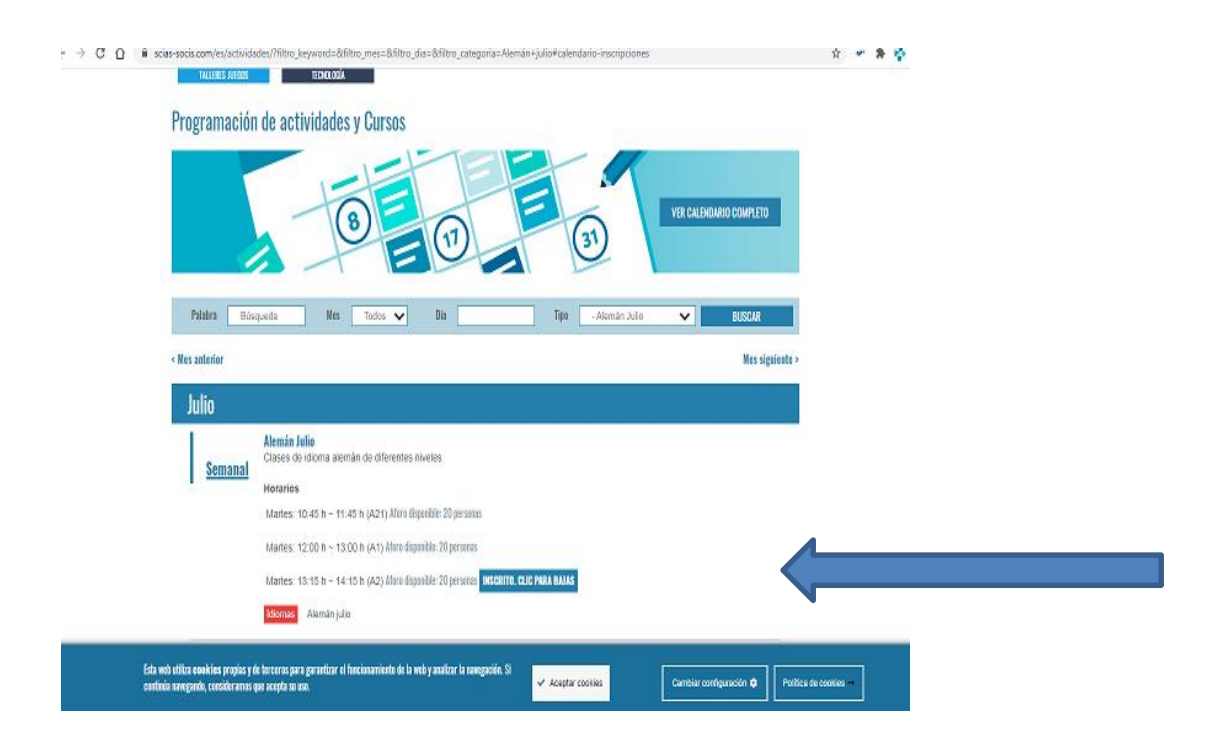